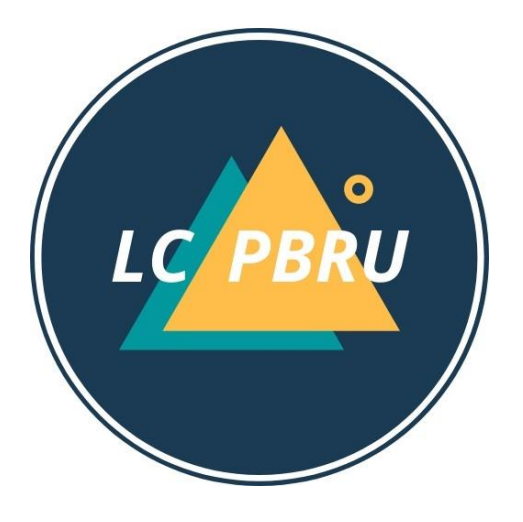

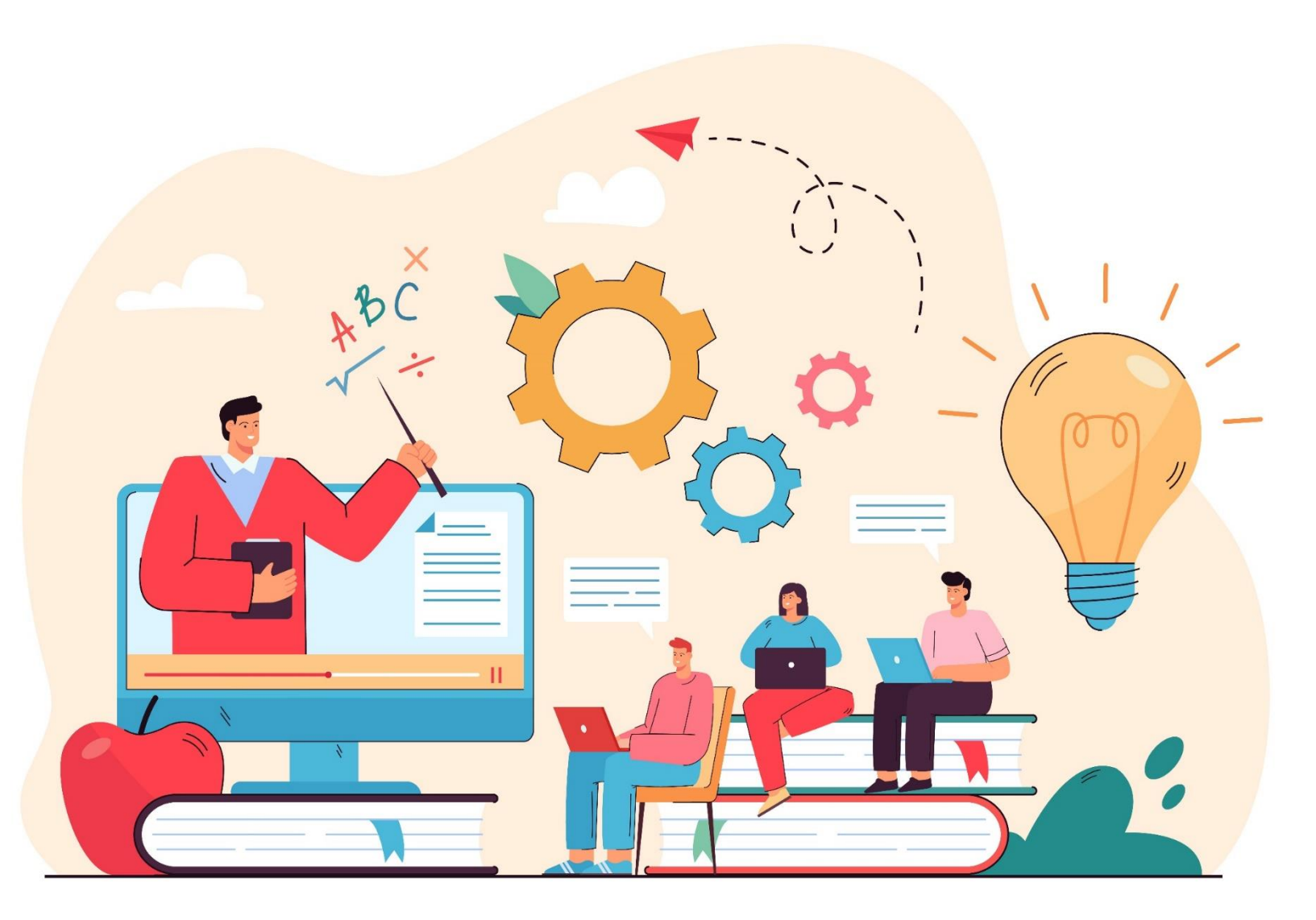

# ขั้นตอนการสอบวัดระดับความรู้ภาษาอังกฤษ

## เข้าไปยังเว็บไซต์ https://lms.pbru.ac.th

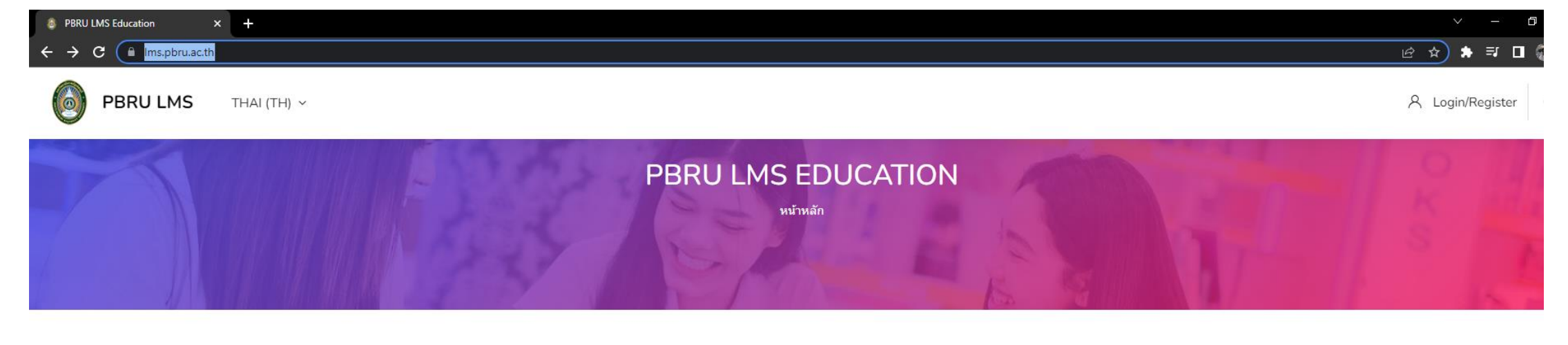

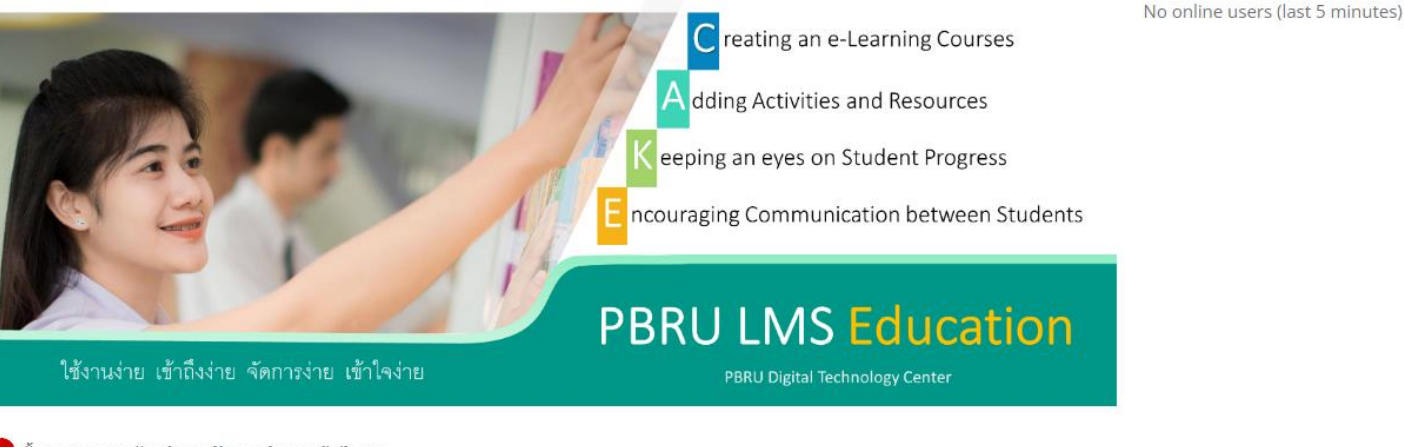

ขั้นตอนการขอรับบริการเปิดรายวิชา/แจ้งปัญหา

Processing of PBRU LMS Education

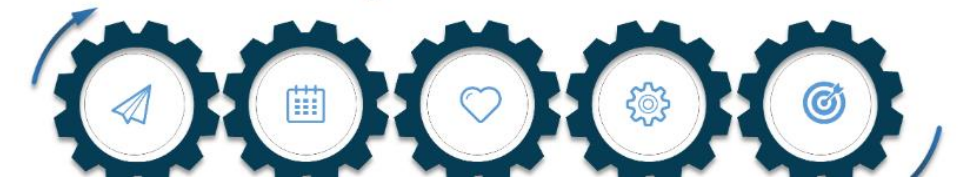

### C 🔒 Ims.pbru.ac.th

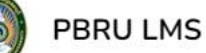

 $\rightarrow$ 

#### THAI (TH) ~

+

รายวชาทเปดสอนในคณะเทคโนโลย สารสนเทศ

- 74 ประเภทของรายวิชา

รายวิชาที่เปิดสอนของคณะ วิศวกรรมศาสตร์และเทคโนโลยี อดสาหกรรม

🗐 106 ประเภทของรายวิชา

หลักสูตรฝึกอบรมระยะสั้น ศูนย์เทคโนโลยี ดิจิทัล ส่าหรับนักศึกษาและบคลากรของ มหาวิทยาลัย

- 6 ประเภทของรายวิชา

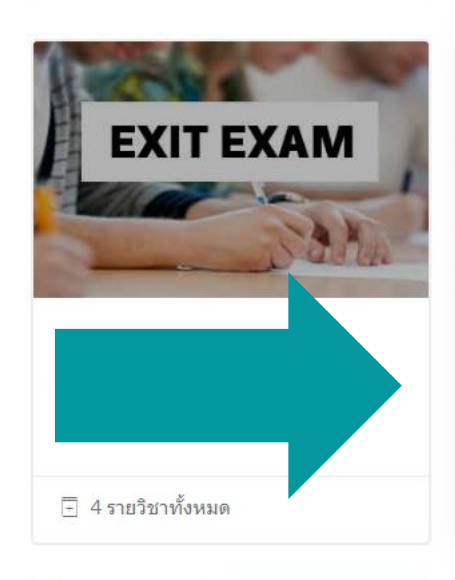

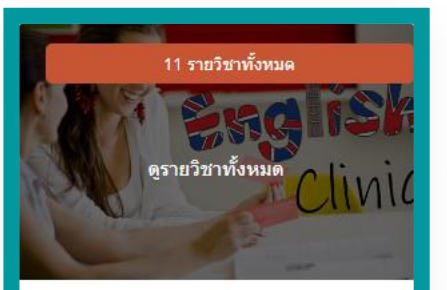

แก้ไขแล้ว 21 April 2021 English Clinic (11)

🗄 11 รายวิชาทั้งหมด

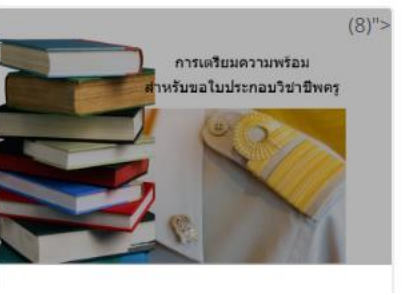

## เลือก "English Clinic"

ð X

Q

년 ☆ 🛸 🗊 🗖 🎆 :

A Login/Register

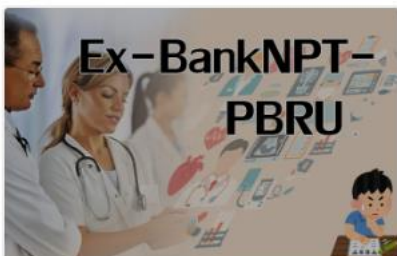

แก้ไขแล้ว 7 April 2021 Ex-BankNPT-PBRU (3)

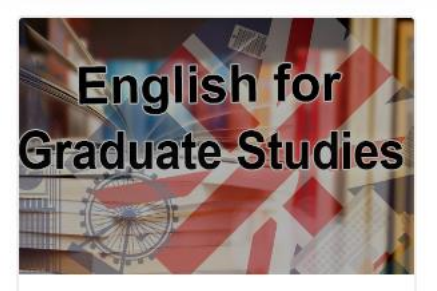

แก้ไขแล้ว 29 May 2021 **English for Graduate Studies** 

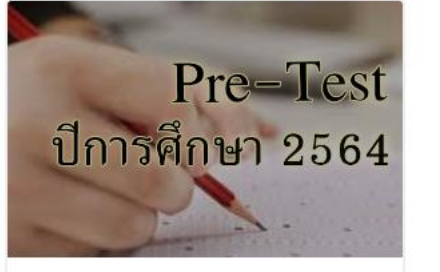

แก้ไขแล้ว 5 June 2021 Pre-test ปีการศึกษา 2564 (3)

## เลือก "แบบทดสอบวัดระดับความรู้ภาษาอังกฤษ"

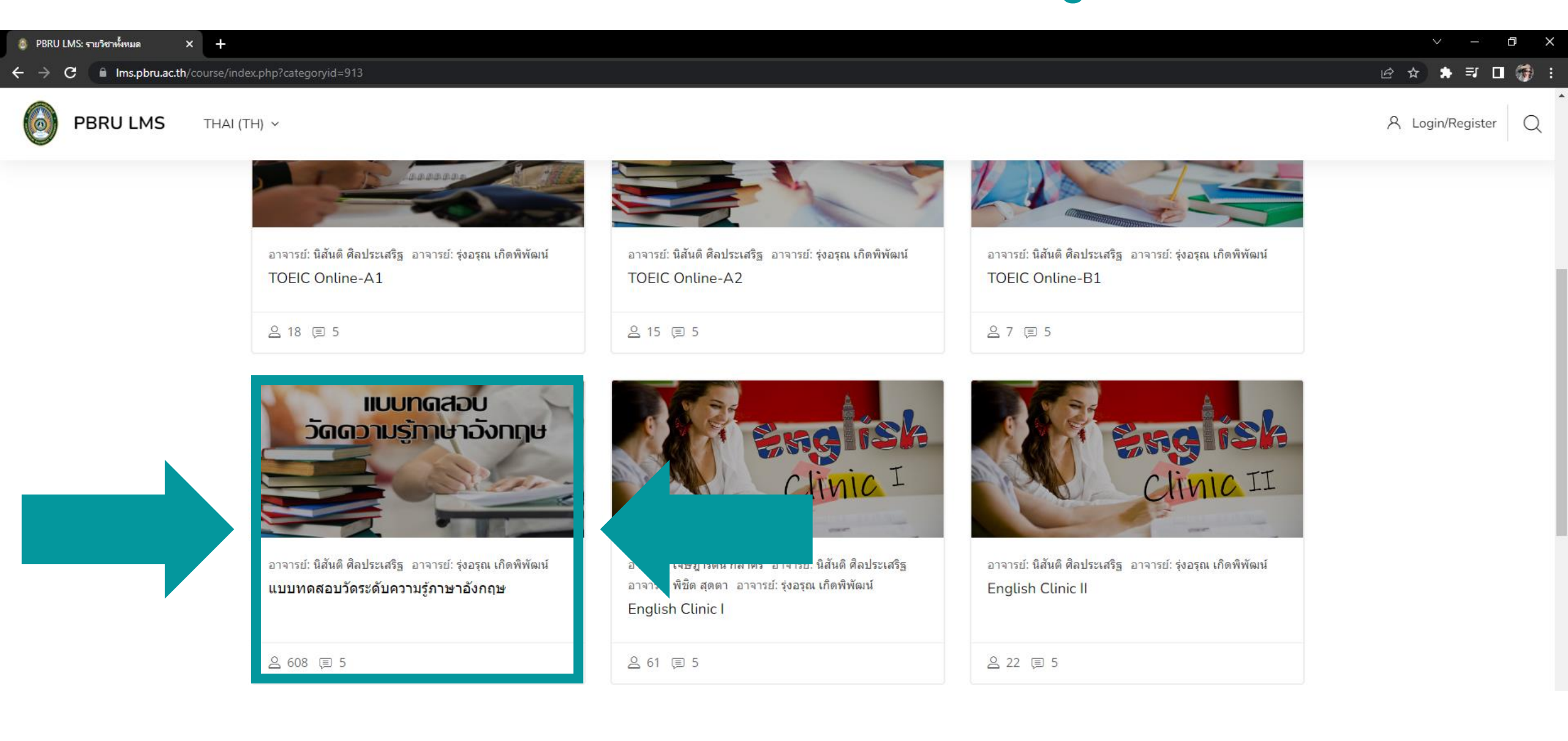

ð X

A Login/Register

**PBRU LMS EDUCATION** 

## กรอก Username และ Password

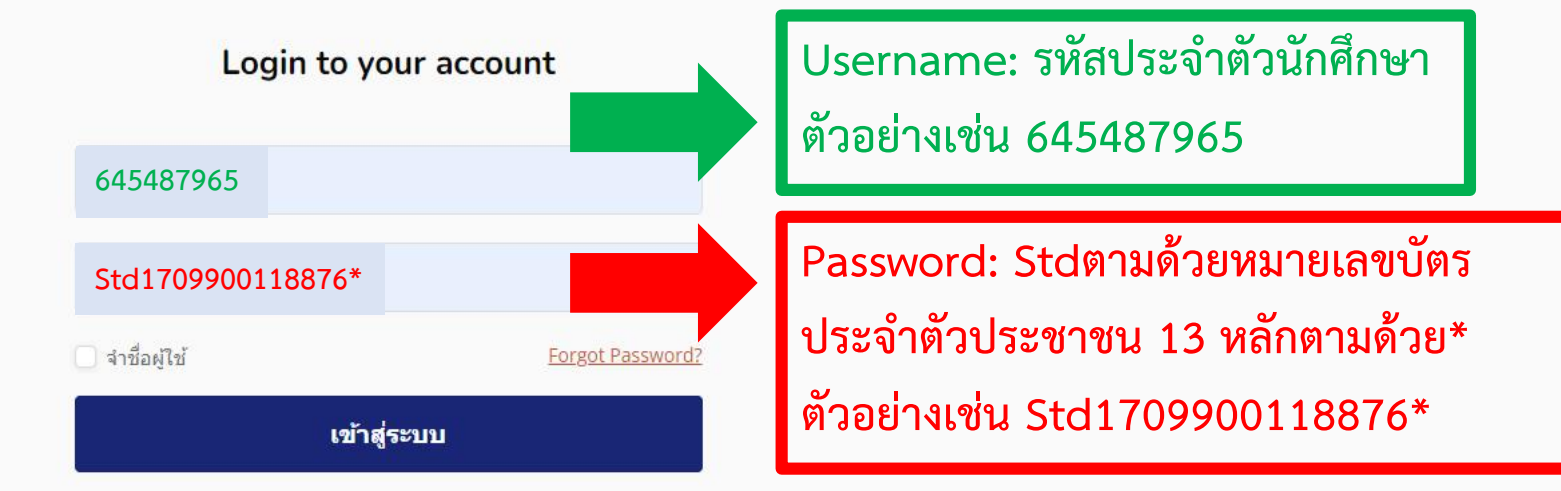

เว็บบราวเซอร์ที่คุณใช้ต้องอนุญาตให้รับ cookies 😧

บุคคลทั่วไปสามารถเข้าชมได้เฉพาะรายวิชาที่มี สัญลักษณ์หน้าคนติดอยู่ นั่น คือ อนุญาตให้บุคคลทั่วไปเข้าศึกษาได้ นอกนั้น สำหรับท่านที่เป็นสมาชิก เท่านั้น

เข้าสู่ระบบในฐานะบุคคลทั่วไป

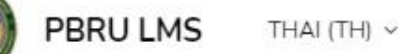

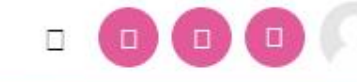

## ในช่อง Enrolment key พิมพ์ **lctest64** และกดปุ่ม Enrol me

#### **Enrolment options**

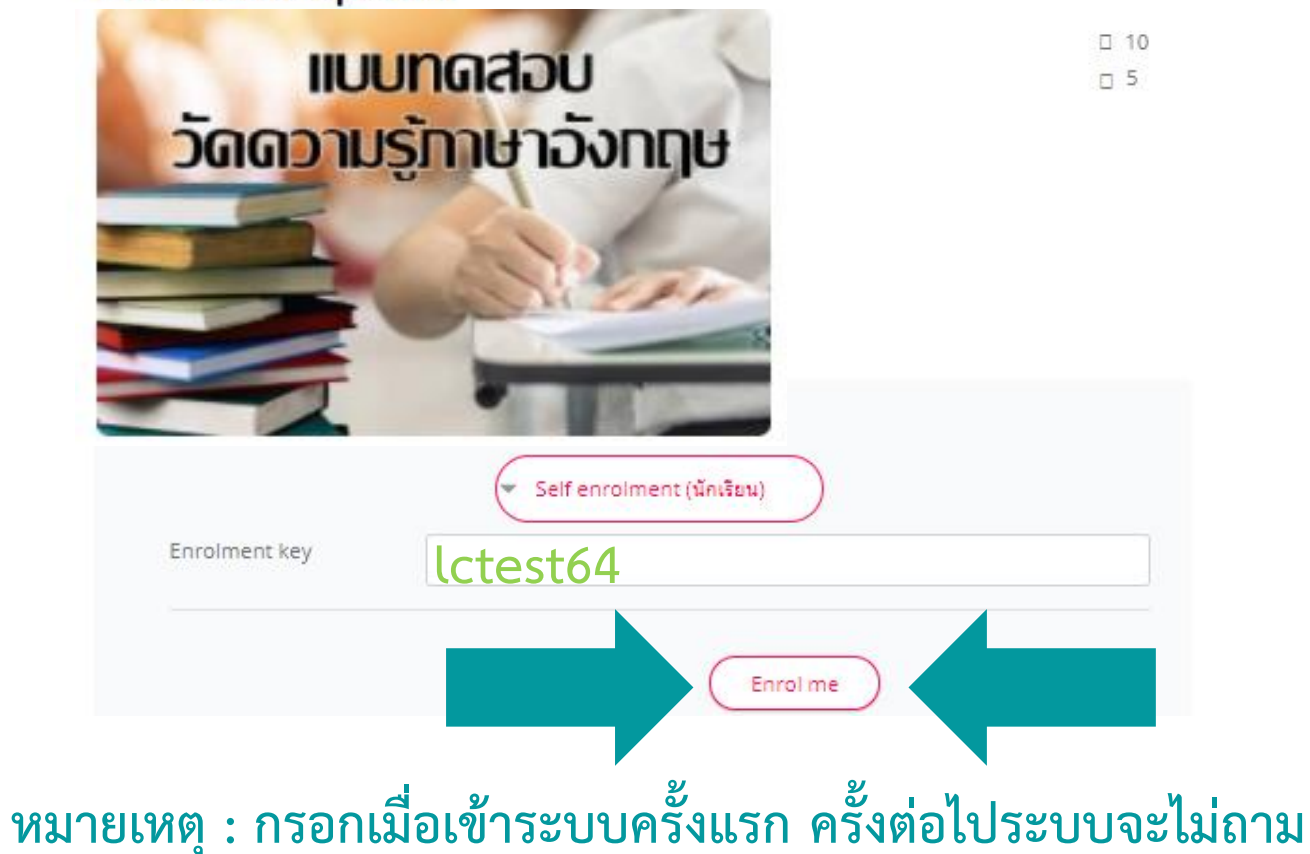

PBRU

## คำอธิบาย แบบทดสอบวัดความรู้ภาษาอังกฤษ มี 2 ส่วน 100 ข้อ ประกอบด้วย Listening Part 50 ข้อ Reading Part 50 ข้อ

นักศึกษามีเวลา 1 ชั่วโมง เมื่อครบระยะเวลาที่กำหนด ระบบจะหยุดการสอบโดยอัตโนมัติ

| Course Content                                                                                                    | วันเริ่มดันรายวิชา: 21/04/21 ประเภท: English Cliniv                | С |
|----------------------------------------------------------------------------------------------------|--------------------------------------------------------------------|---|
| คำชี้แจงแบบทดสอบวัดความรู้ภาษาอังกฤษ                                                                                                    | ×                                                                  |   |
| คำชี้แจงแบบทดสอบวัดความรู้ภาษาอังกฤษ                                                                                                    |                                                                    |   |
| <mark>ดำอธิบาย</mark> แบบทดสอบวัดความรู้ภาษาอังกฤษ มีทั้งหมด 2 ส่วน ประกอบด้วย part reading จำนวน 50 ข้อ และ part liste<br>ระยะเวลาที่กำหนด ระบบจะหยุดการทดสอบอัตโนมัติ ขอให้นักศึกษาทำข้อสอบตามระยะเวลาที่กำหนด | ening จำนวน 50 ข้อ โดยนักศึกษามีเวลาทำข้อสอบ 1 ชั่วโมง เมื่อครบตาม |   |
| สอบ Part Listening จำนวน 50 ข้อ                                                                                                    | ~                                                                  | 1 |
| สอบ Part Reading จำนวน 50 ข้อ                                                                                                    | ~                                                                  |   |
|                                                                                                    |                                                                    |   |

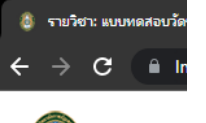

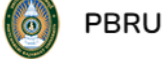

แบบทดสอบวัดความรู้ภาษาอังกฤษ Listening Part จำนวน 50 ข้อ แบ่งออกเป็น Part 1-4 แต่ละ Part จะมีระยะเวลาที่กำหนดในการทำข้อสอบ ซึ่งระบบจะหยุดการสอบโดยอัตโนมัติทันทีเมื่อเวลาหมด Ð

🗆 🎲

| สอบ Part Listening จำนวน 50 ข้อ                            | ~                                      |            |
|------------------------------------------------------------|----------------------------------------|------------|
| สอบ Part Listening จำนวน 50 ข้อ                            |                                        |            |
| Part 1                                                     |                                        |            |
| าปีคสวม                                                    |                                        |            |
| เปิดสอบวันที่ 7 มิถุนายน 2565 เวลา 14.00 - 15.00 น.        |                                        |            |
| Part 2                                                     |                                        |            |
|                                                            |                                        |            |
| เปิดสอบ<br>วันที่ 7 มิถุนายน 2565   เวลา 14.00 น 15.00 น.  |                                        |            |
| Part 3                                                     |                                        |            |
| Mark as done                                               |                                        |            |
| เปิดสอบ<br>วันที่ 7 มิถุนายน 2565    เวลา 14.00 น 15.00 น. |                                        |            |
|                                                            |                                        |            |
| Part 4                                                     |                                        |            |
| เปิดสอบ                                                    |                                        |            |
| วินที 7 มิถุนายน 2565 เวลา 14.00 น 15.00 น.                | ~~~~~~~~~~~~~~~~~~~~~~~~~~~~~~~~~~~~~~ | 2 4 2      |
| หมายเหตุ : หากยงไม้ถึงวนและเวลาสอบนัก                      | เศกษาจะยงไม่สามารถเปิด                 | เข้อสอบได้ |

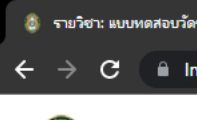

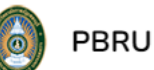

### แบบทดสอบวัดความรู้ภาษาอังกฤษ Reading Part จำนวน 50 ข้อ แบ่งออกเป็น Part 5-7 แต่ละ Part จะมีระยะเวลาที่กำหนดในการทำข้อสอบ ซึ่งระบบจะหยุดการสอบโดยอัตโนมัติทันทีเมื่อเวลาหมด

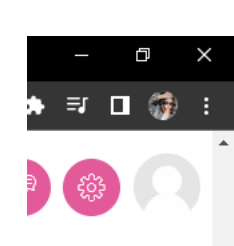

| สอบ Part Reading จำนวน 50 ข้อ                           | ~ |  |
|---------------------------------------------------------|---|--|
| สอบ Part Reading จำนวน 50 ข้อ                           |   |  |
| Part 5                                                  |   |  |
| เปิดสอบ<br>วันที่ 7 มิถุนายน 2565 เวลา 14.00 น 15.00 น. |   |  |
| Part 6                                                  |   |  |
| เปิดสอบ<br>วันที่ 7 มิถุนายน 2565 เวลา 14.00 น 15.00 น. |   |  |
| Part 7                                                  |   |  |
| เปิดสอบ<br>วันที่ 7 มิถุนายน 2565 เวลา 14.00 น 15.00 น. |   |  |
|                                                         |   |  |

### หมายเหตุ : หากยังไม่ถึงวันและเวลาสอบนักศึกษาจะยังไม่สามารถเปิดข้อสอบได้

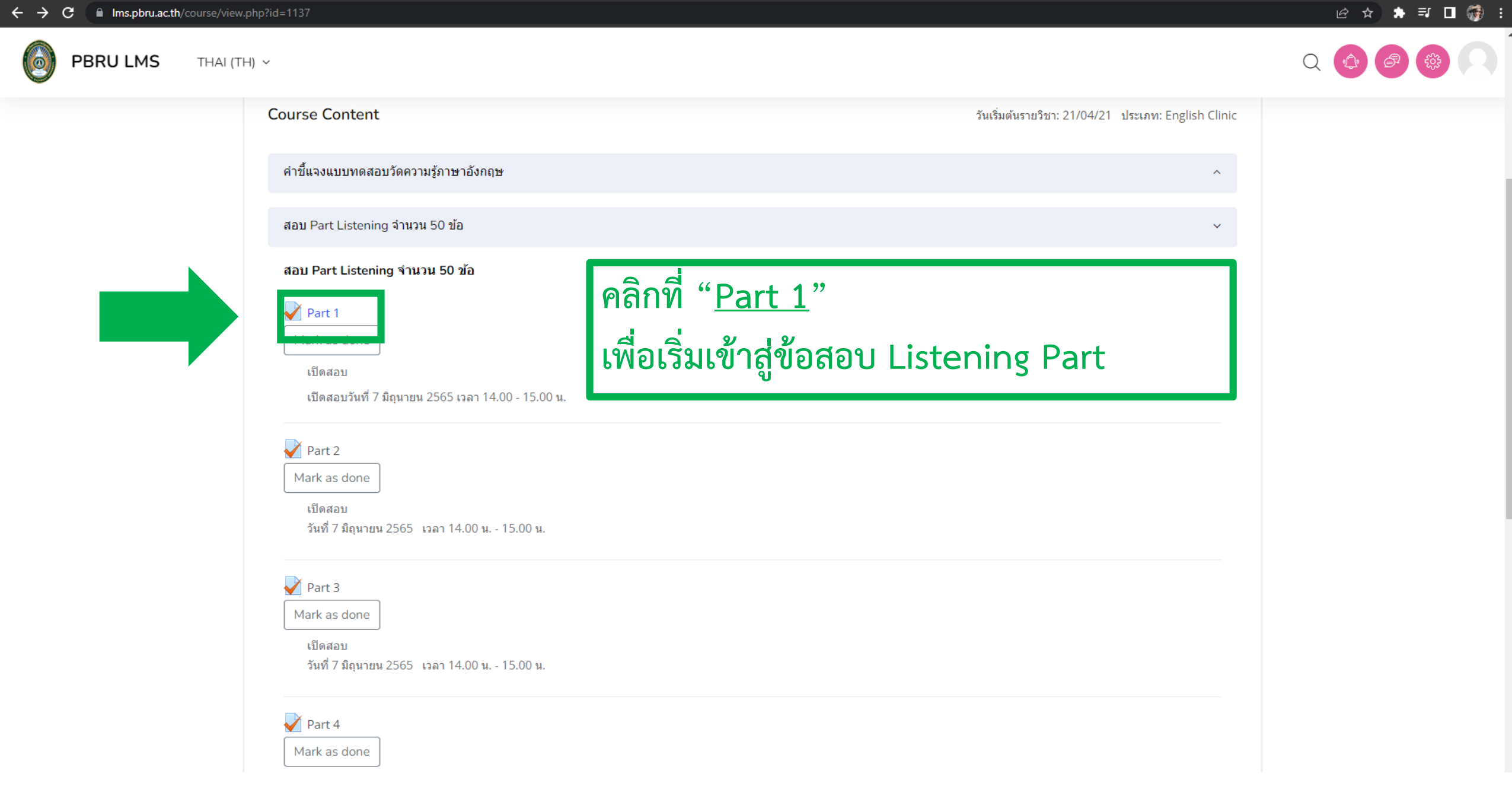

THAI (TH) ~

σ×

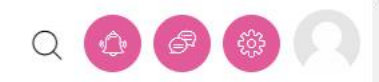

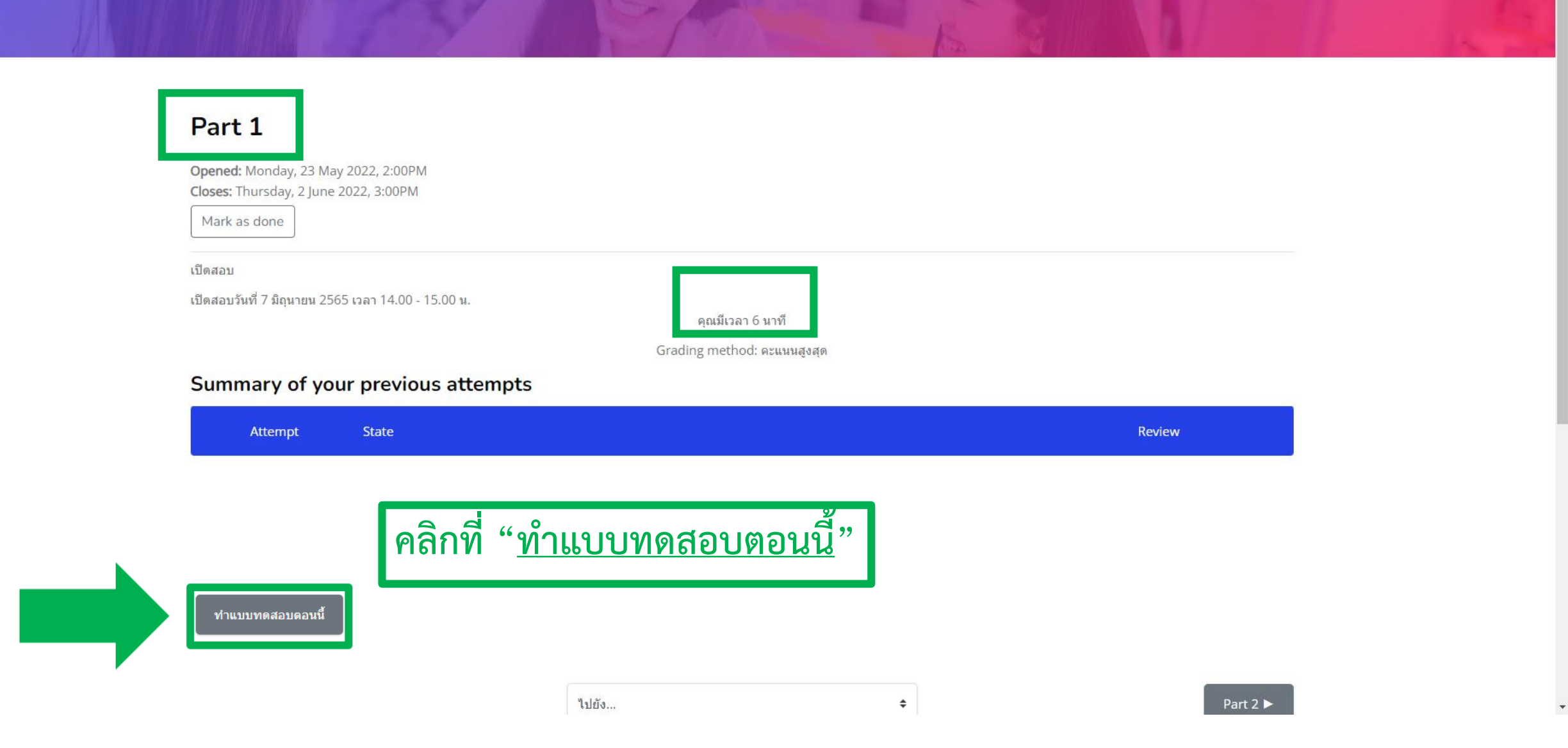

PBRU LMS THAI (TH) ~

ð X

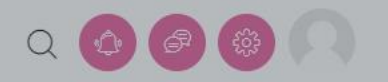

#### Part 1

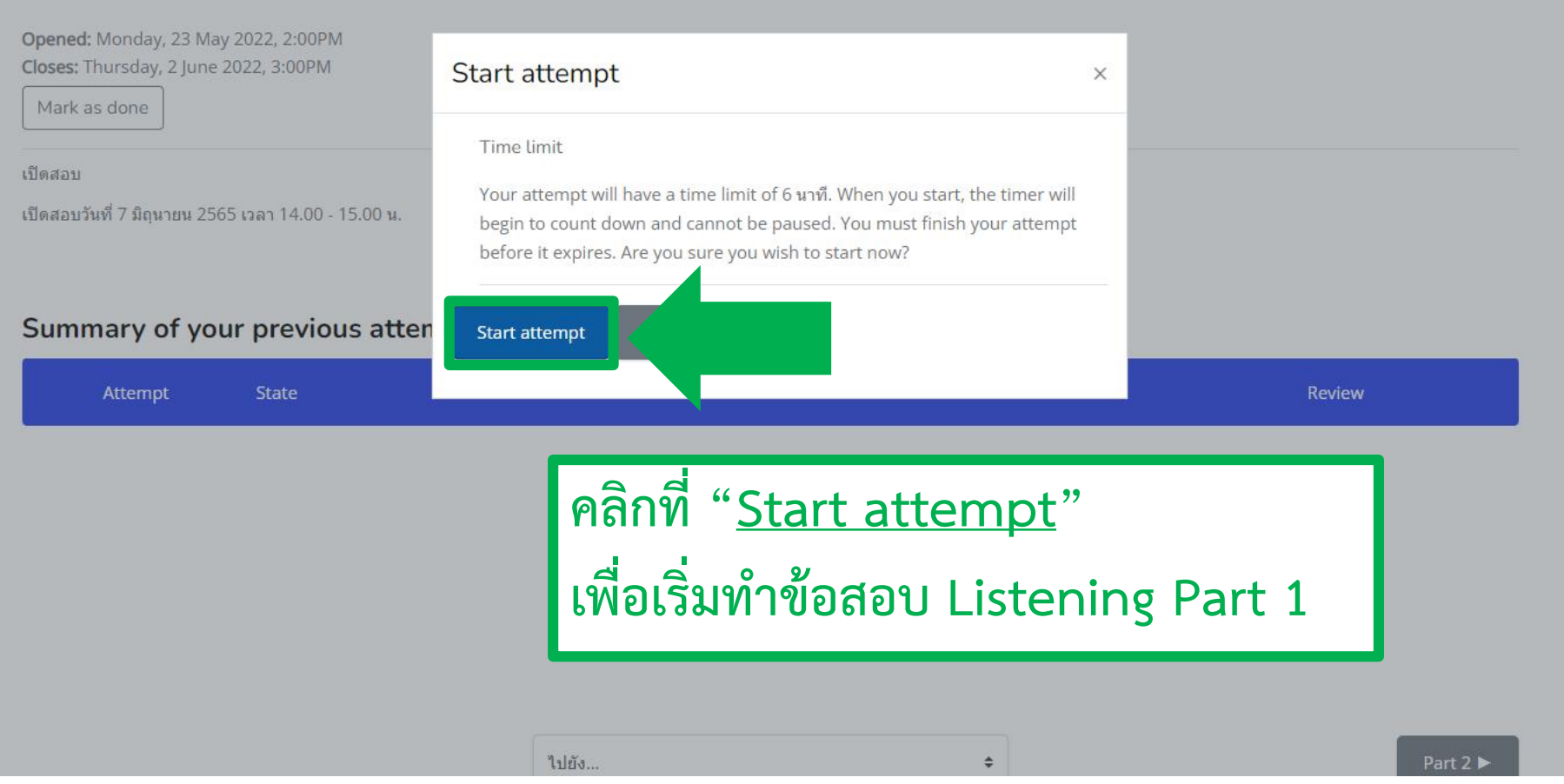

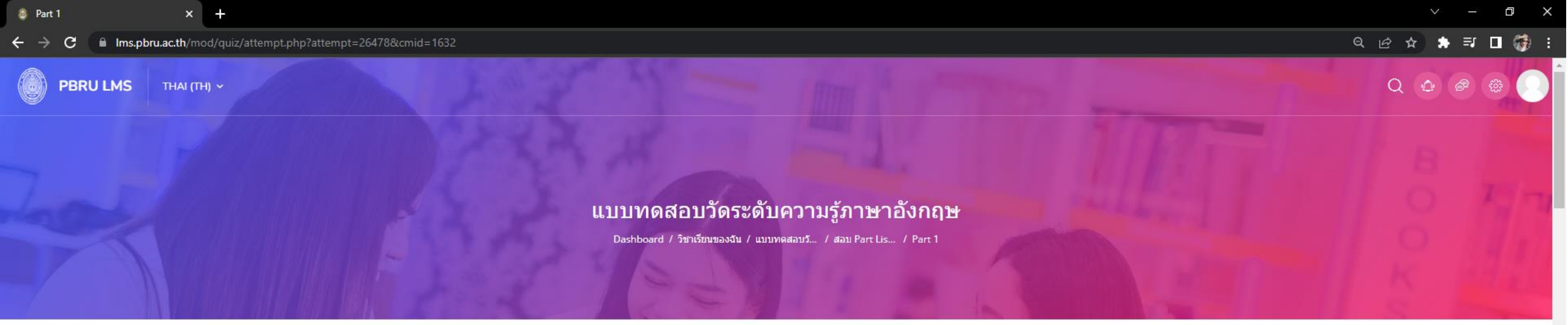

#### Direction: Please choose the correct answer.

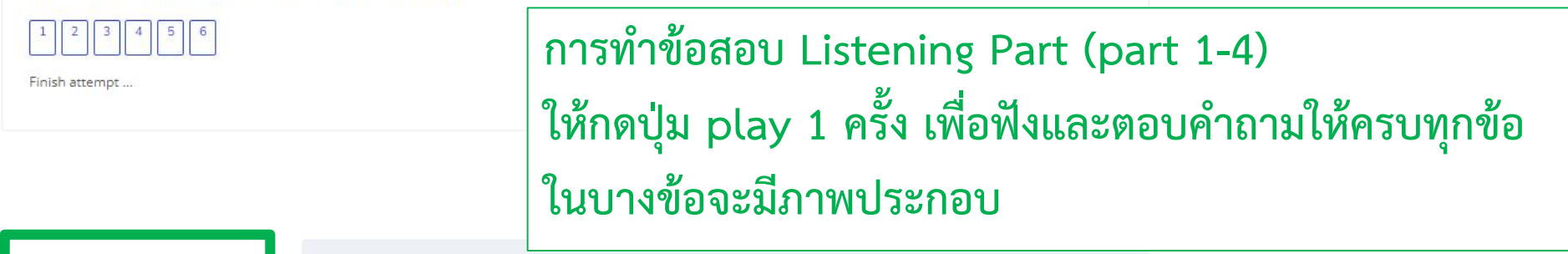

**คำถาม 1** Not yet answered Marked out of 1.00 ๙ ปีกธงศำถาม

Part 1 ให้นักศึกษากดปุ่ม play เพื่อฟังและตอบคำถาม

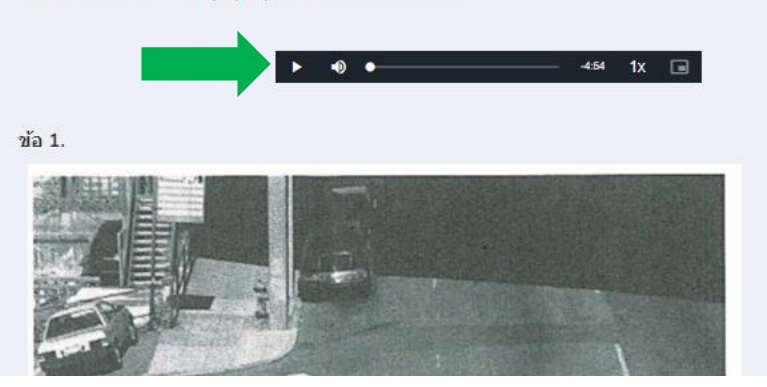

|   |               |   | Annual cost and the maximum provide the second second |
|---|---------------|---|----------------------------------------------------------------------------------------------------|
| 4 | $\rightarrow$ | С | Ims.pbru.ac.th/mod/quiz/attempt.php?attempt=26477&cmid=                                                                                                    |

× +

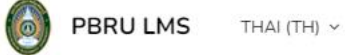

💧 Part 1

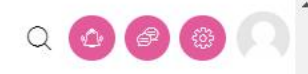

~ – Ø X

ศ**ำถาม 6** Not yet answered Marked out of 1.00 ซ ปีกธงศาลาม

ข้อ 6.

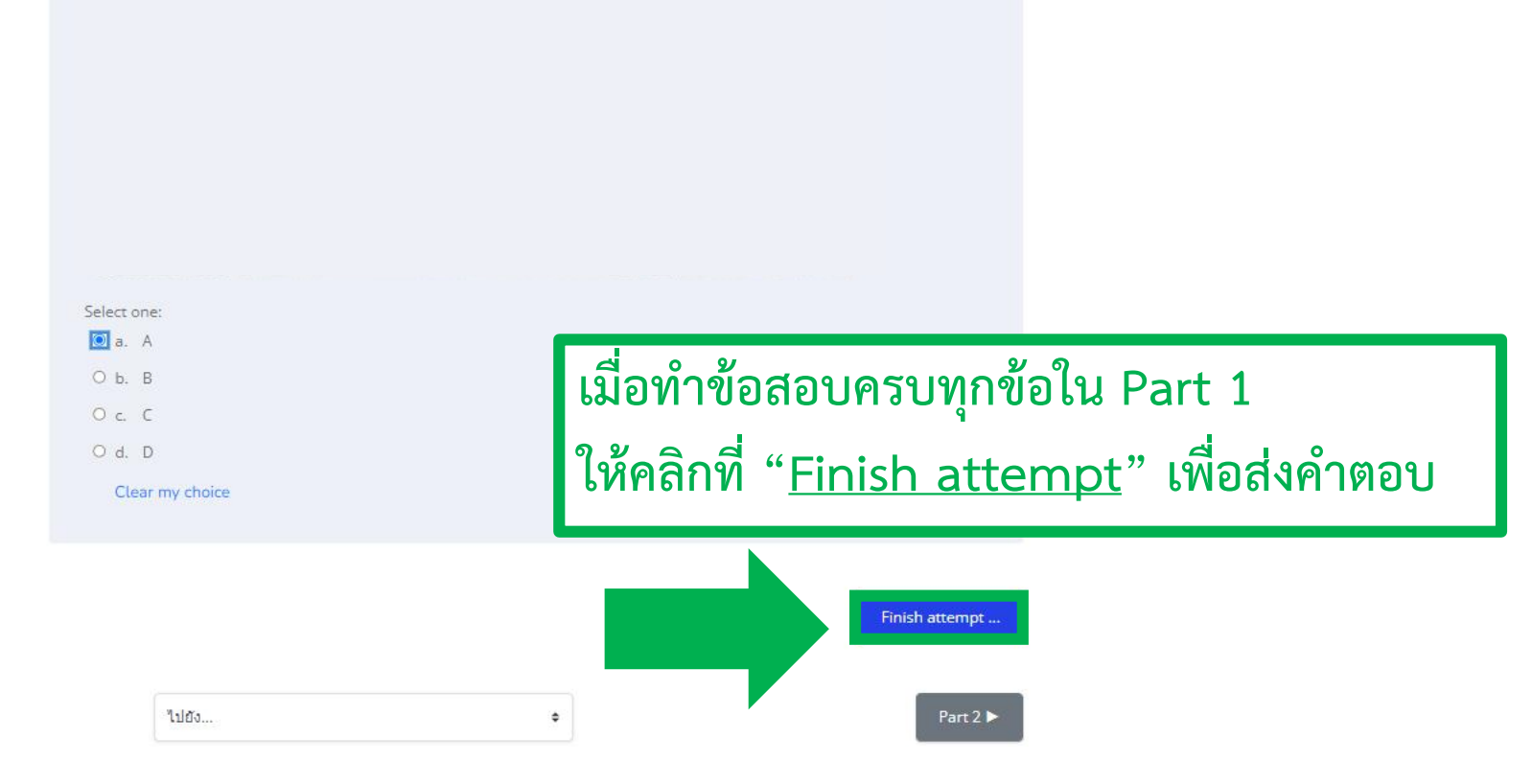

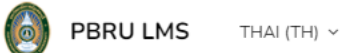

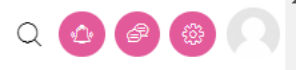

ð X

สถานะของข้อสอบ ถ้ามีแถบ**สีเทา**ขึ้น แสดงว่าทำแล้ว Direction: Please choose the correct answer.

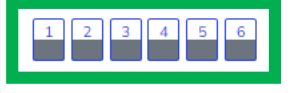

#### Part 1

Summary of attempt

| Summary of accempt                     |                  |
|----------------------------------------|------------------|
| ศาถาม                                  | สถานะ            |
| Direction: Please choose the correct a | answer.          |
| 1                                      | บันทึกคำตอบแล้ว  |
| 2                                      | บันทึกคำตอบแล้ว  |
| 3                                      | บันทึกค่าตอบแล้ว |
| 4                                      | บันทึกคำตอบแล้ว  |
| 5                                      | บันทึกค่าตอบแล้ว |
| б                                      | บันทึกคำดอบแล้ว  |
|                                        |                  |
|                                        |                  |
|                                        |                  |
|                                        |                  |

This attempt must be submitted by Tuesday, 31 May 2022, 3:37PM.

ส่งคำตอบแล้วสิ้นสุดการทำแบบทดสอบ

\$

■ Ims.pbru.ac.th/mod/quiz/summary.php?attempt=26480&cmid=1632

C

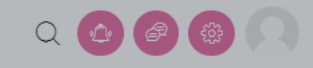

o ×

Direction: Please choose the correct answer.

#### Part 1

#### Summary of attempt

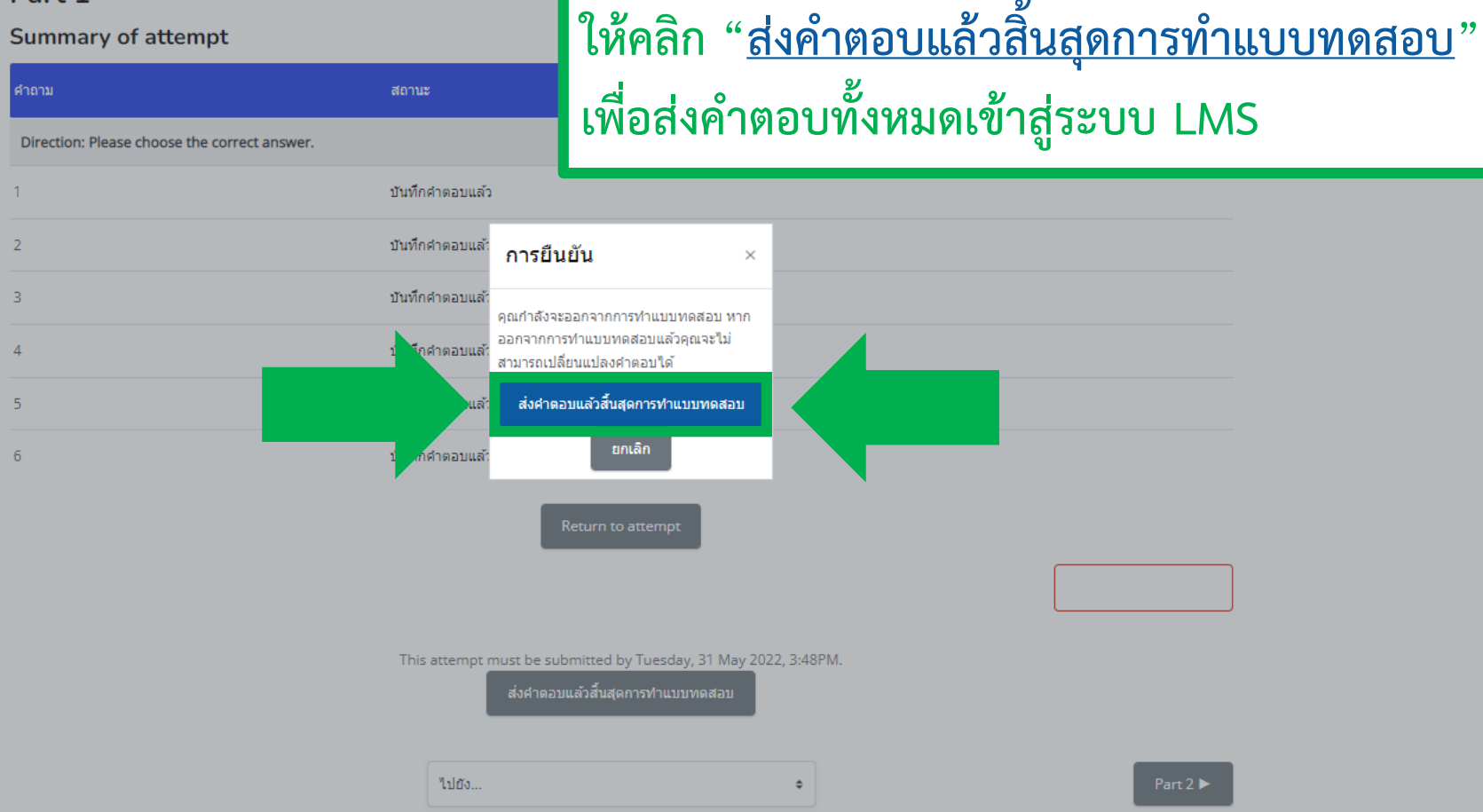

เมื่อทำข้อสอบใน Listening Part แต่ละ Part ครบแล้ว

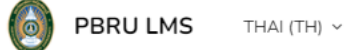

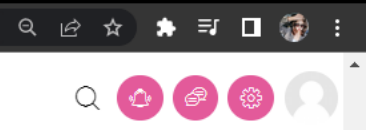

o x

Ŧ

#### Part 1

Opened: Monday, 23 May 2022, 2:00PM Closes: Thursday, 2 June 2022, 3:00PM

Mark as done

เปิดสอบ

เปิดสอบวันที่ 7 มิถุนายน 2565 เวลา 14.00 - 15.00 น.

คุณมีเวลา 6 นาที

Grading method: คะแนนสูงสุด

#### Summary of your previous attempts

| Attempt        | State                                               | Review        |
|----------------|-----------------------------------------------------|---------------|
| 1              | เสร็จสิ้น<br>Submitted Tuesday, 31 May 2022, 3:20PM | Not permitted |
| ทำแบบทดสอบใหม่ |                                                     |               |
|                |                                                     |               |

۰

ไปยัง...

## การแสดง "<u>สถานะของข้อสอบ</u>" และ "<u>เวลาสอบ</u>" ระหว่างทำแบบทดสอบ

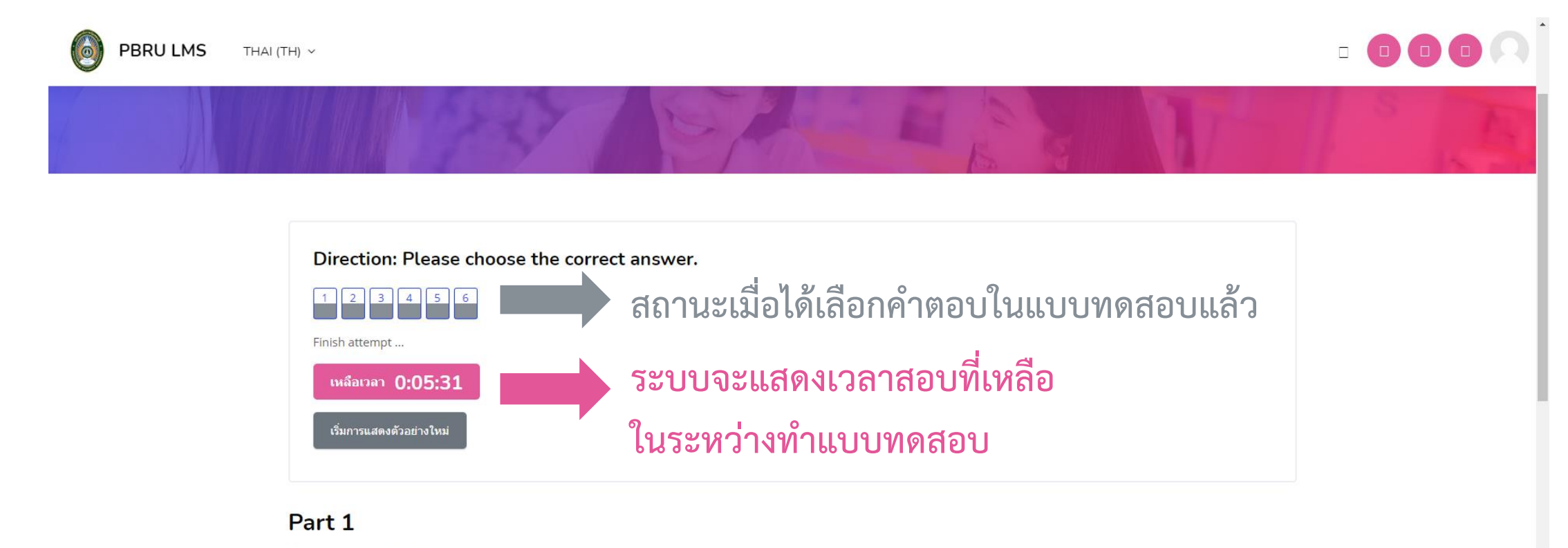

#### Summary of attempt

| คำถาม                                        | สถานะ           |
|----------------------------------------------|-----------------|
| Direction: Please choose the correct answer. |                 |
| 1                                            | บันทึกคำตอบแล้ว |
| 2                                            | บันทึกคำตอบแล้ว |

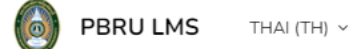

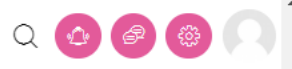

D

 $\times$ 

#### Part 1

**Opened:** Monday, 23 May 2022, 2:00PM **Closes:** Thursday, 2 June 2022, 3:00PM

Mark as done

เปิดสอบ

เปิดสอบวันที่ 7 มิถุนายน 2565 เวลา 14.00 - 15.00 น.

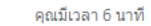

Grading method: คะแนนสูงสุด

#### Summary of your previous attempts

PBRU LMS

0

THAI (TH) ~

d X

\*

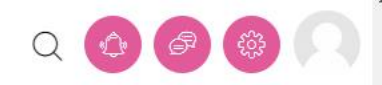

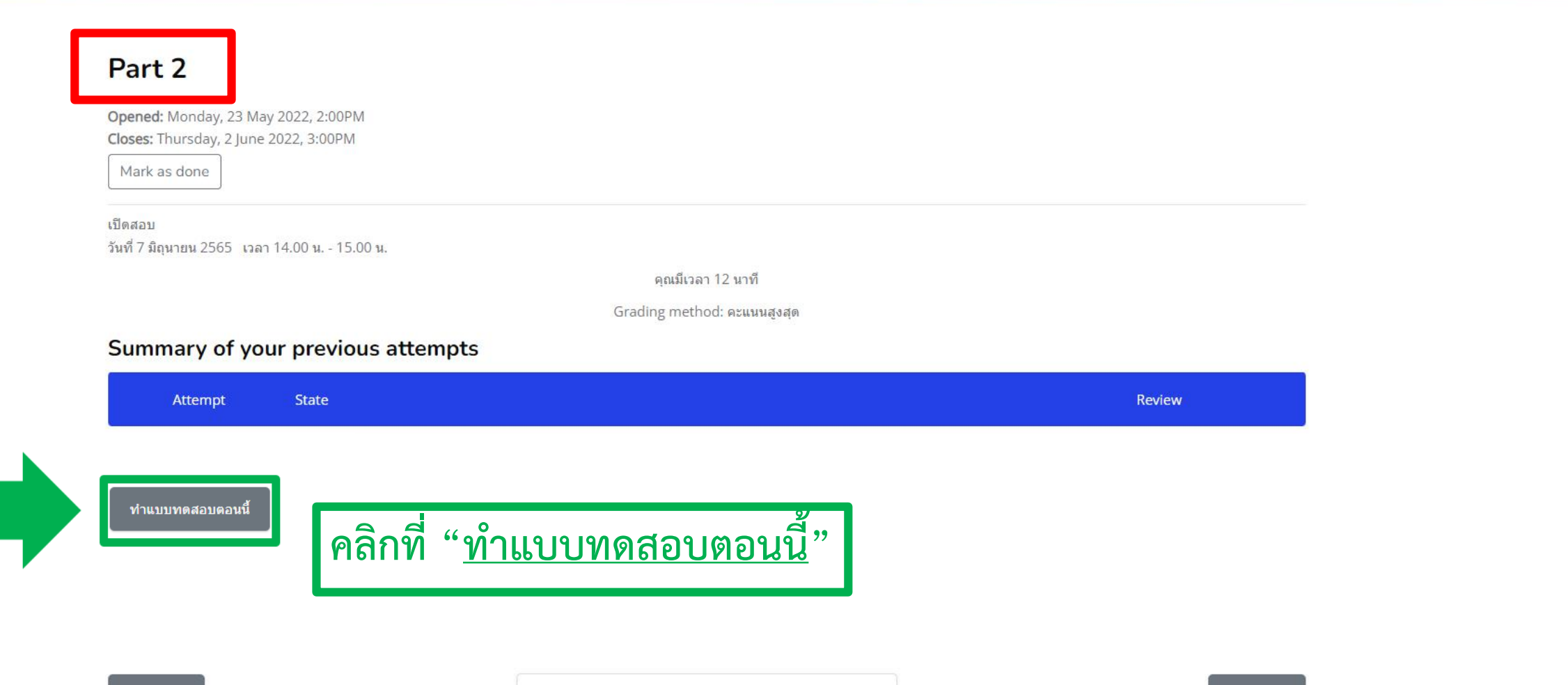

\$

ใปยัง...

Part 3 🕨

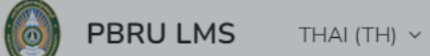

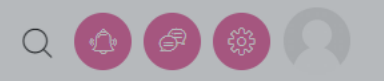

#### Part 2

| Opened: Monday, 23 May 2022, 2:00PM<br>Closes: Thursday, 2 June 2022, 3:00PM |                                                                                                    |          |
|------------------------------------------------------------------------------|----------------------------------------------------------------------------------------------------|----------|
| Mark as done                                                                 | Start attempt ×                                                                                                    |          |
| ปิดสอบ<br>ันที่ 7 มิถุนายน 2565 เวลา 14.00 น 15.00 น.                        | Time limit<br>Your attempt will have a time limit of 12 หาที. When you start, the timer will<br>begin to count down and cannot be paused. You must finish your attempt<br>before it expires. Are you sure you wish to start now? |          |
| Summary of your previous atten                                               | Start attempt                                                                                                    |          |
| Attempt State                                                                |                                                                                                    | Review   |
| ทำแบบทดสอบใหม่                                                               | คลิกที่ " <u>Start attempt</u> "<br>เพื่อเริ่มทำข้อสอบ Part 2                                                                                                    |          |
| ✓ Part 1                                                                     | ใปยัง ≎                                                                                                    | Part 3 ► |

×

#### PBRU LMS THAI (TH) ~

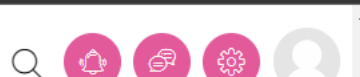

🖻 ☆ 🛸 🗊 🔲 🚮

o ×

Directions: You will hear a question or statement and three responses spoken in English. They will not be printed in your test book and will be spoken only one time. Select the best response to the question or statement and mark the letter A, B, or C On y

#### 1 2 3 4 5 6 7 8 9 10 11 12 13 14 15 16 17

Finish attempt ...

เหลือเวลา 0:00:09

#### คำถาม **1**

Not yet answered

Marked out of 1.00

🦻 ปักธงศำถาม

#### Part 2: Question Response

**Directions:** For questions 7 - 23, you will hear a question or statement and three responses spoken in English. They will not be printed in your test book and will be spoken only one time. Select the best response to the question or statement and mark the letter A, B, or C on your answer sheet.

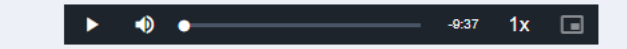

#### ข้อ 7. Mark your answer on your answer sheet

Select one:

a.
b.
c.

Clear my choice

× +

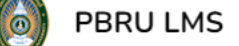

💧 Part 2

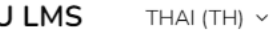

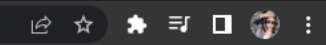

ð X

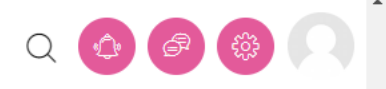

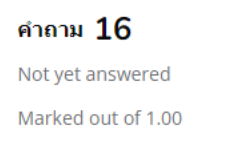

🦻 ปักธงศำถาม

ข้อ 22. Mark your answer on your answer sheet

| Select one: |  |  |
|-------------|--|--|
| ● a.        |  |  |
| ○ b.        |  |  |

Ос.

Clear my choice

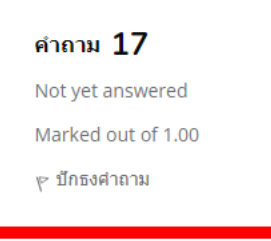

ข้อ 23. Mark your answer on your answer sheet

Select one:

**⊙** a. ○ b.

Ос.

Clear my choice

ไปยัง...

### เมื่อทำข้อสอบครบทุกข้อใน Part 2 ให้คลิกที่ "<u>Finish attempt</u>" เพื่อส่งคำตอบ

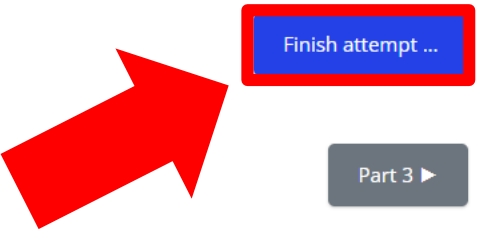

\$

Part 1

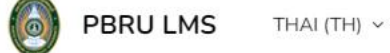

o ×

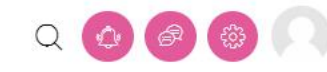

#### แบบทดสอบวัดระดับความรู้ภาษาอังกฤษ

Dashboard / วิชาเรียนของฉัน / แบบทดสอบวั... / สอบ Part Lis... / Part 2 / Summary O...

Directions: You will hear a question or statement and three responses spoken in English. They will not be printed in your test book and will be spoken only one time. Select the best response to the question or statement and mark the letter A, B, or C On y

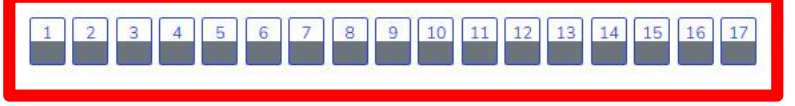

#### Part 2

Summary of attempt

| ศาถาม                                                                                                    | สถานะ                                                                                                    |
|----------------------------------------------------------------------------------------------------|----------------------------------------------------------------------------------------------------|
| Directions: You will hear a question or statement and<br>response to the question or statement and mark the l | hree responses spoken in English. They will not be printed in your test book and will be spoken only one time. Select the best<br>etter A, B, or C On y |
| 1                                                                                                    | บันทึกคำตอบแล้ว                                                                                                    |
| 2                                                                                                    | บันทึกคำตอบแล้ว                                                                                                    |
| 3                                                                                                    | บันทึกคำตอบแล้ว                                                                                                    |
| 4                                                                                                    | บันทึกคำตอบแล้ว                                                                                                    |

THAI (TH) 🗸

PBRU LMS

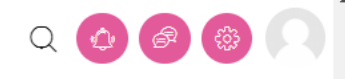

| 5  | บันทึกศาตอบแล้ว |                   |
|----|-----------------|-------------------|
| 6  | บันทึกศาตอบแล้ว |                   |
| 7  | บันทึกคำตอบแล้ว |                   |
| 8  | บันทึกคำตอบแล้ว |                   |
| 9  | บันทึกคำตอบแล้ว |                   |
| 10 | บันทึกคำตอบแล้ว |                   |
| 11 | บันทึกคำตอบแล้ว |                   |
| 12 | บันทึกคำตอบแล้ว |                   |
| 13 | บันทึกคำตอบแล้ว |                   |
| 14 | บันทึกคำตอบแล้ว |                   |
| 15 | บันทึกคำตอบแล้ว |                   |
| 16 | บันทึกคำตอบแล้ว |                   |
| 17 | บันทึกศาตอบแล้ว |                   |
|    |                 | Return to attempt |

เหลือเวลา 0:00:08

This attempt must be submitted by Tuesday, 31 May 2022, 4:37PM.

ส่งคำตอบแล้วสิ้นสุดการทำแบบทดสอบ

.

+

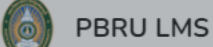

MS THAI (TH) ~

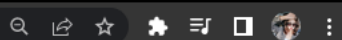

o ×

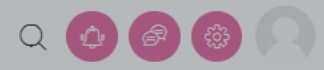

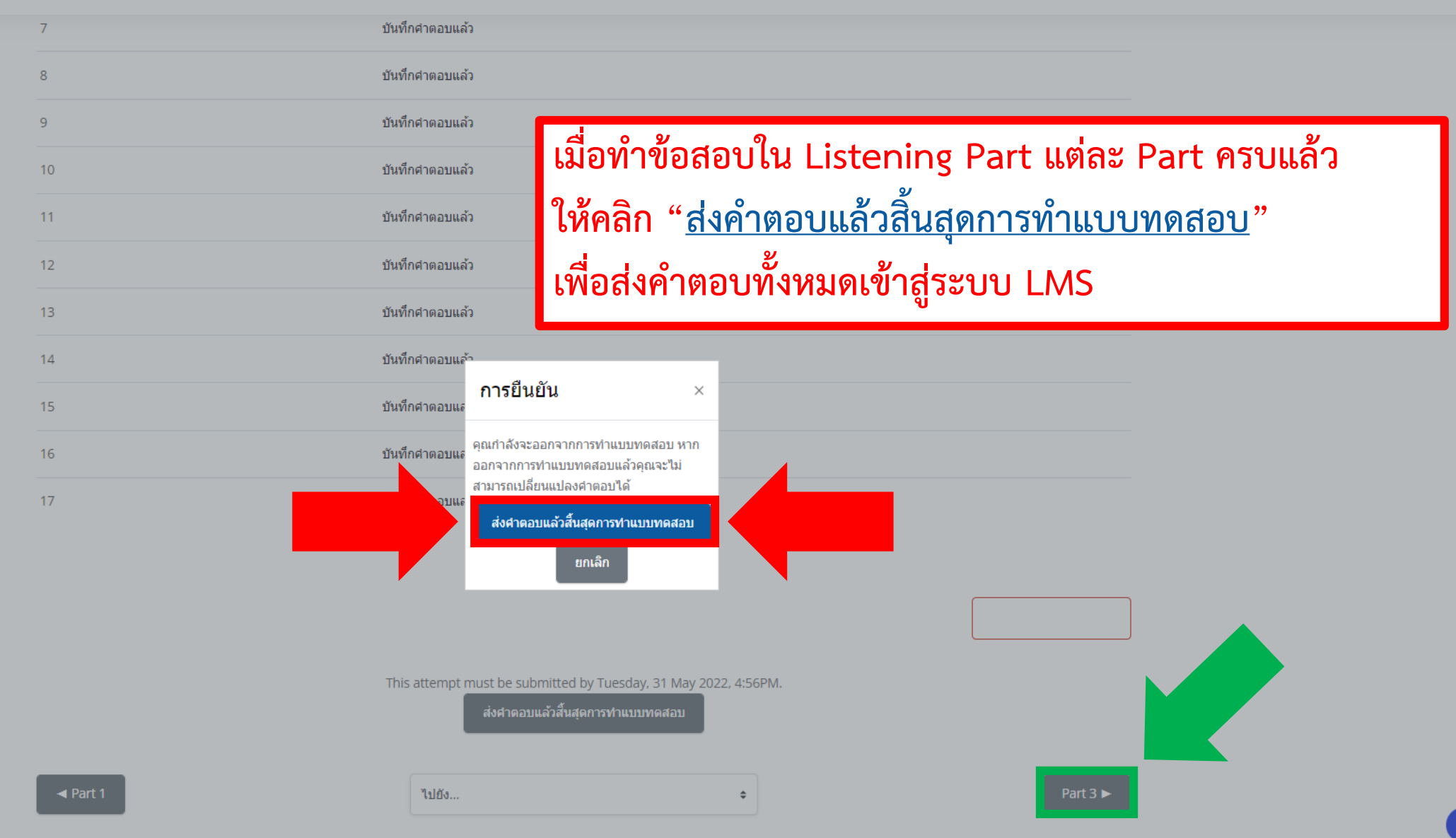

×

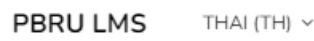

🚳 🛛 Part 5

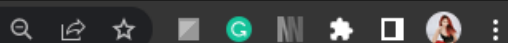

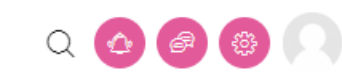

D

 $\times$ 

In this section of the test, you will show your knowledge of written English. This section has three parts (part 5, part 6 and part 7), and you have 30 minutes to complete all three parts. Directions are given for each individual part of the test.

#### 1 2 3 4 5 6 7 8 9 10 11 12 13 14 15

Finish attempt ...

### การทำข้อสอบ Reading Part (part 5-7) ประกอบไปด้วย 3 ส่วน ได้แก่ Incomplete Sentences,

#### Text Completion, Reading Comprehension

ศาถาม <u>1</u>

Not yet answered

Marked out of 1.00

🖻 ปักธงคำถาม

#### PART 5: INCOMPLETE SENTENCES

Directions: A word or phrase is missing in each of the sentences below. Four answer choices are given below each sentence. Select the best answer to complete the sentence. Then mark the letter (A), (B) (C), or (D) on your answer sheet.

ข้อ 101 . \_\_\_\_\_ had seen any of the numbers before the presentation started.

#### Select one: O a. O b.

- 0 0.
- Ос.
- O d.

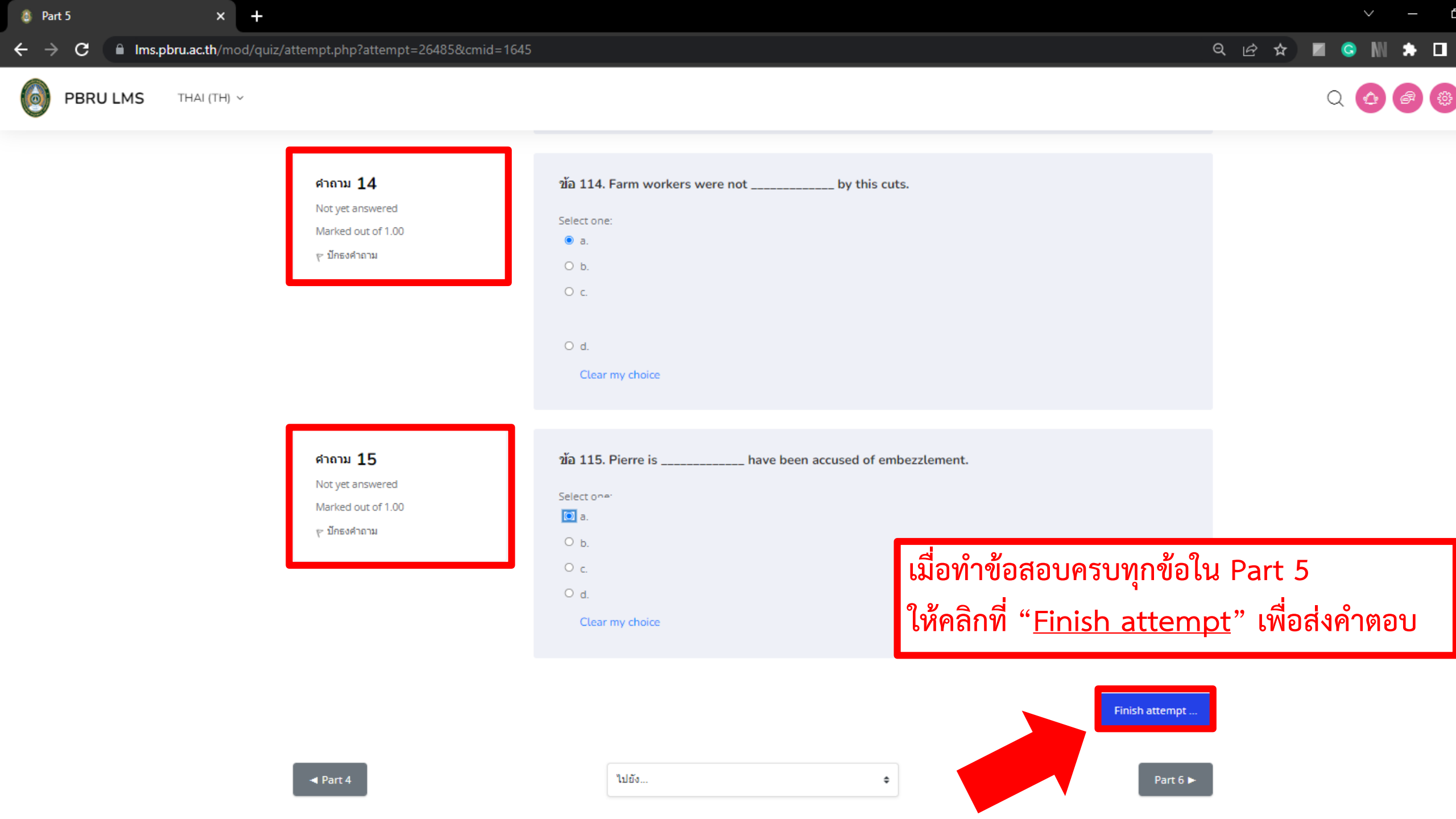

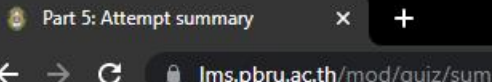

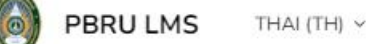

#### Q 🖻 🖈 🔳 🥥 🖬 🛸 🔲 🚯 🗄

Q 🙆 🖉 🚱 🌀

#### แบบทดสอบวัดระดับความรู้ภาษาอังกฤษ

Dashboard / วิชาเรียนของฉัน / แบบทดสอบวั... / สอบ Part Re... / Part 5 / Summary O...

In this section of the test, you will show your knowledge of written English. This section has three parts (part 5, part 6 and part 7), and you have 30 minutes to complete all three parts. Directions are given for each individual part of the test.

1 2 3 4 5 6 7 8 9 10 11 12 13 14 15

#### Part 5

#### Summary of attempt

In this section of the test, you will show your knowledge of written English. This section has three parts (part 5, part 6 and part 7), and you have 30 minutes to complete all three parts. Directions are given for each individual part of the test.

| 1 | บันทึกคำตอบแล้ว |
|---|-----------------|
| 2 | บันทึกคำตอบแล้ว |
| 3 | บันทึกคำตอบแล้ว |
| 4 | บันทึกคำตอบแล้ว |
| 5 | บันทึกคำตอบแล้ว |

#### → C 🏻 🗎 Ims.pbru.ac.th/mod/quiz/summary.php?attempt=26485&cmid=1645

×

~ – Ø X

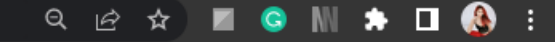

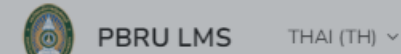

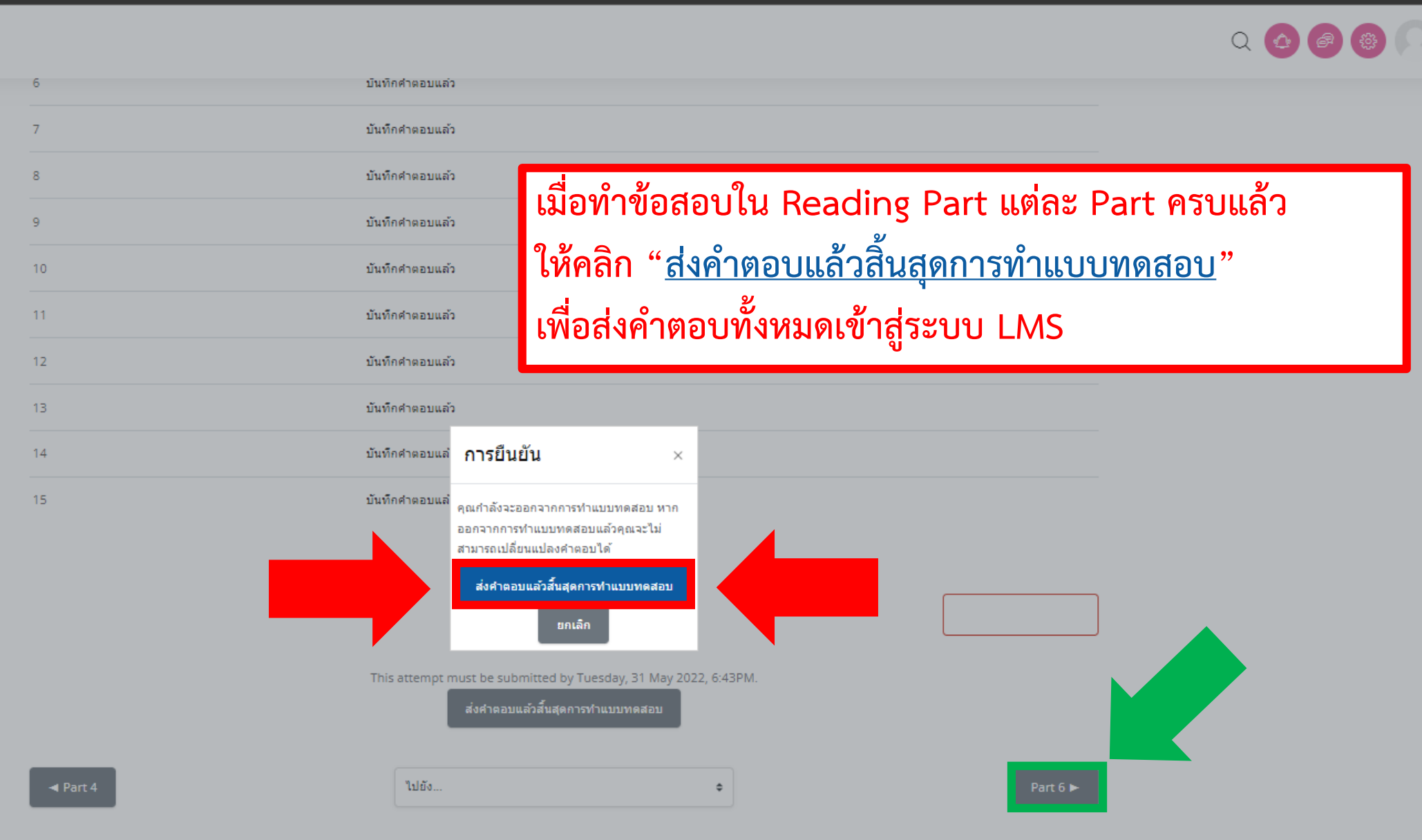

ให้นักศึกษา คลิก Part ถัดไป เพื่อทำแบบทดสอบใน Part อื่นๆจนครบ ข้อสอบแต่ละ Part ต้องกด <u>Finish attempt</u> ทุกครั้ง เพื่อส่งคำตอบ และกด <u>ส่งคำตอบแล้วสิ้นสุดการทำแบบทดสอบ</u> ทุกครั้ง เพื่อนำคำตอบทั้งหมดเข้าสู่ระบบ LMS

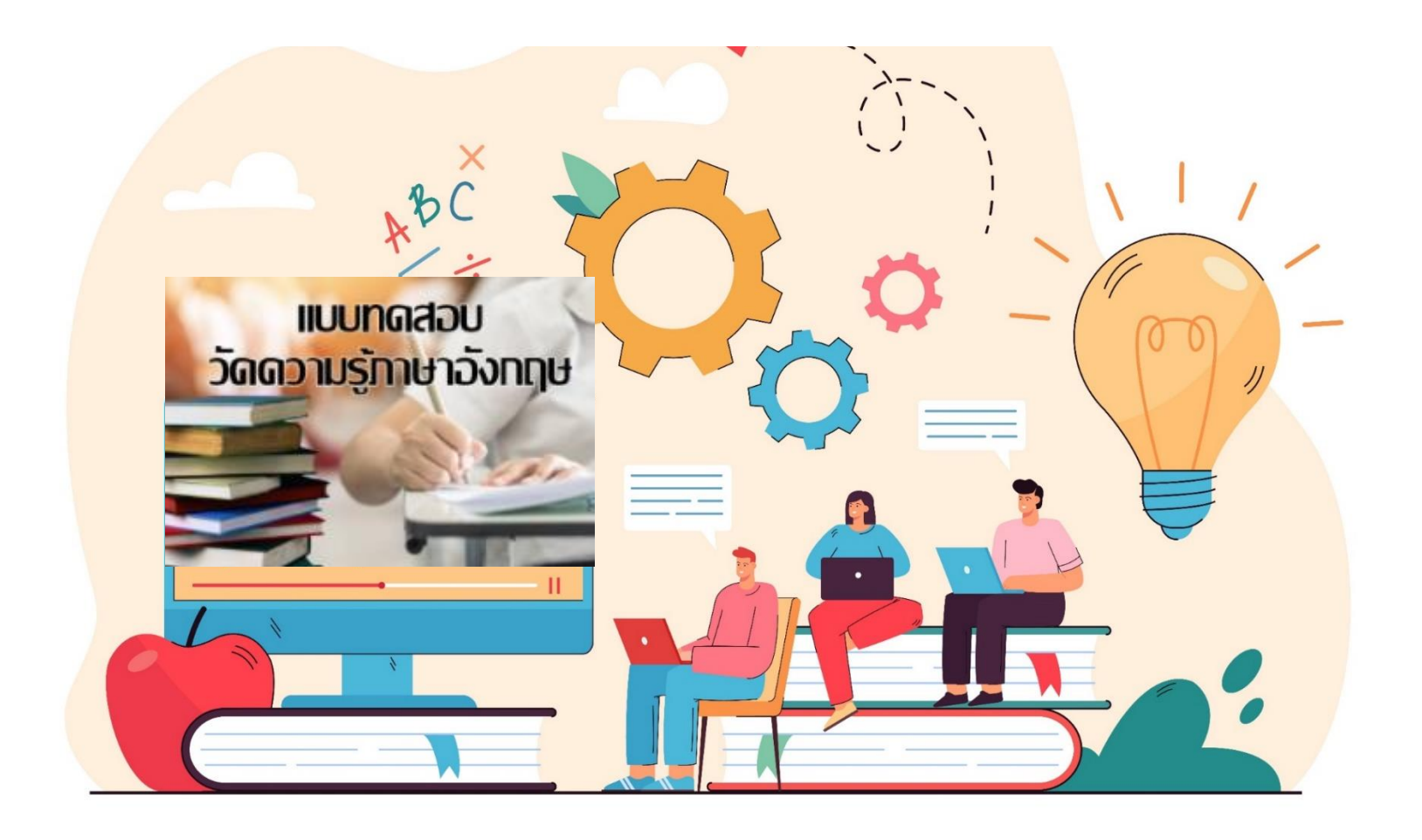

# **PBRU Language Center**

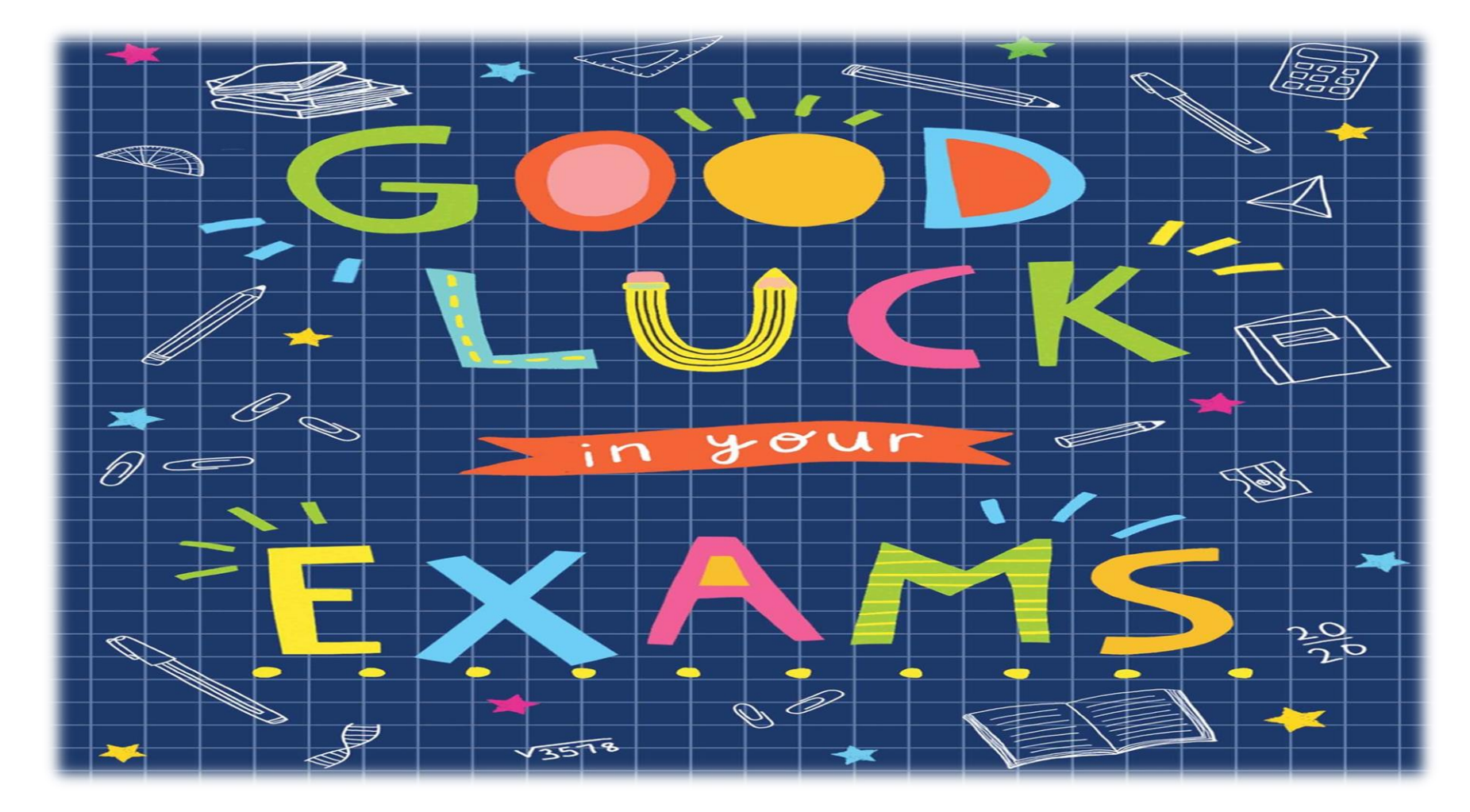

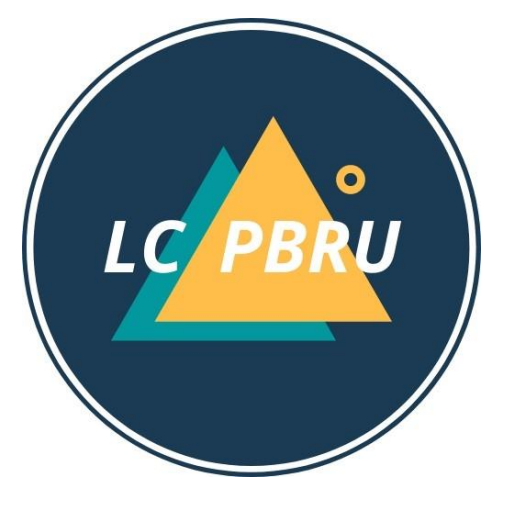